7.2 自機関発注工事を検索する

本システムに登録されている自機関発注工事の情報を検索する手順を以下に示します。

- (1) 工事・施設情報地図検索
  - 〔検索手順〕

| 1 | 工事・ | 施設情報の | 地図検索 | ボタンをクリックしてください。 |
|---|-----|-------|------|-----------------|

| 建設副産物情報交換システム         |                               |                      |                                  |                                              |  |  |  |  |  |
|-----------------------|-------------------------------|----------------------|----------------------------------|----------------------------------------------|--|--|--|--|--|
| 丁吉、坂沙塘起               | ▲ クリック                        | クリック #計機能 調査価格 公開範囲  |                                  |                                              |  |  |  |  |  |
|                       | The man                       |                      |                                  | ▼ ログイン情報                                     |  |  |  |  |  |
| 地図校来                  | <b>工事検索</b><br>自機関の工事確認       | 施設検索<br>現場周辺の施設の     | <b>地図検索</b><br>地図から工事や           | [発]副産物メンテナンス(25)                             |  |  |  |  |  |
| 工事情報検索<br>道のり<br>文字   |                               | 種類・距離を検索             | 処理施設を検索                          |                                              |  |  |  |  |  |
| 施設情報検索<br>道のり<br>文 字  | <b>集計</b><br>自機関の合計値を<br>算出する | 調査価格検索<br>現場周辺の価格を検索 | 内容確認<br>修正依頼した排出事業者<br>から返答があります | ▼ 各種マニユアル                                    |  |  |  |  |  |
| 調査価格検索<br><b>道</b> のり | ▼ センターからのお知ら                  | ,tt                  | 土質区分表 建設発生土の区分基準<br>(第1~4種等の分類)  |                                              |  |  |  |  |  |
| <b>文</b> 孝            |                               |                      |                                  | FAQ システムに関する<br>よくある質問等々                     |  |  |  |  |  |
| 関連情報                  |                               |                      |                                  | ▼ 試験的情報提供<br>東京都・神奈川県・埼玉県・<br>千葉県に限定したプラント情報 |  |  |  |  |  |
|                       |                               |                      |                                  | 土質改良<br>プラント  建設発生土<br>受入地                   |  |  |  |  |  |

②「地図表示」画面が表示されます。自工事の検索条件を設定後、この条件で再検索ボ タンをクリックしてください。検索後、地図上に表示される自工事の工事マークのポッ プアップをクリックしてください。

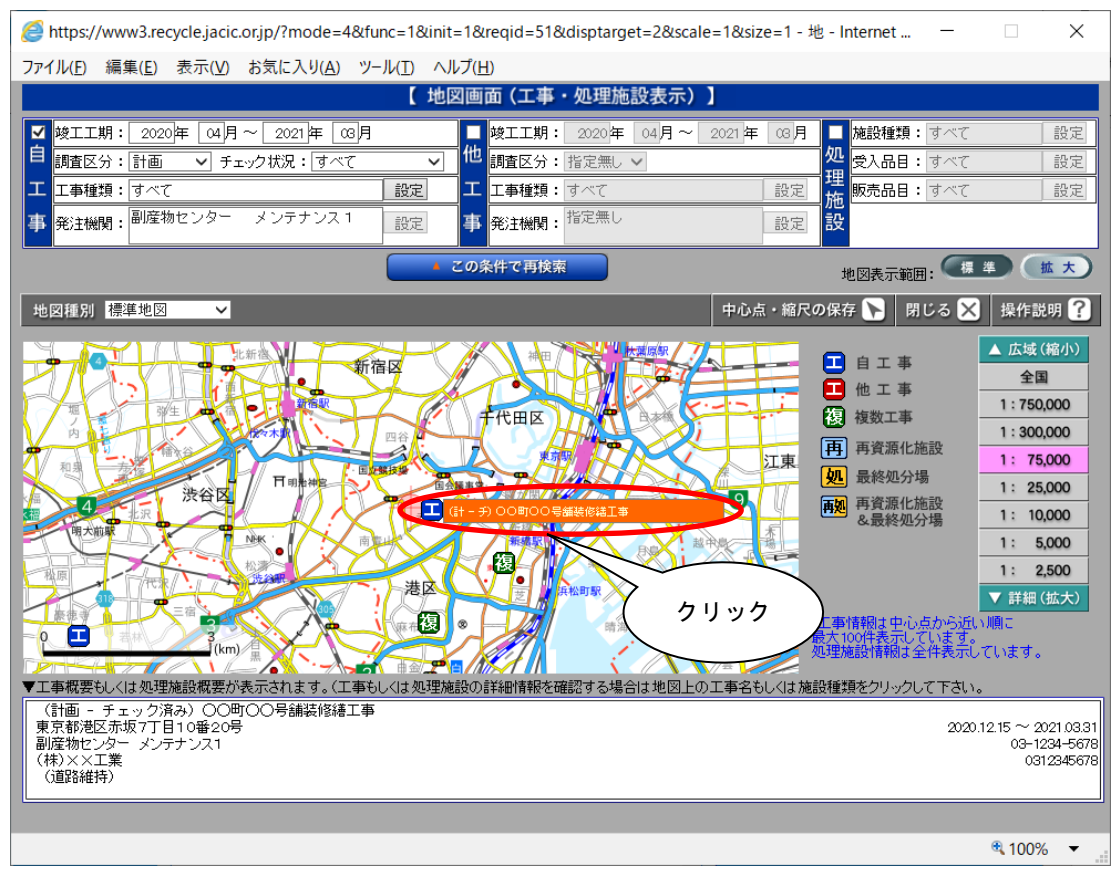